# KSP8000 用户手册

| 安装和准备              | 1                                                                                                    |
|--------------------|----------------------------------------------------------------------------------------------------|
| 设备                 | 3                                                                                                    |
| 使用外部电池充电器          | 7                                                                                                    |
| 节能提示               | 9                                                                                                    |
| 展开和合拢设备            | 10                                                                                                    |
| 浏览屏幕菜单             | 11                                                                                                    |
| 主屏幕概要              | 13                                                                                                    |
| 您的设备屏幕模式           | 17                                                                                                    |
| 您的设备应用             | 19                                                                                                    |
| 拨打和接听电话            | 21                                                                                                    |
| 通讯录                | 22                                                                                                    |
| 信息                 | 23                                                                                                    |
| 网页                 | 25                                                                                                    |
| WLAN               | 27                                                                                                    |
| 相机和摄像机             | 28                                                                                                    |
| 重要安全信息             | 31                                                                                                    |
| 最终用户许可协议           | 37                                                                                                    |
| 中邮时代电讯科技有限公司售后维修服务 |                                                                                                    |
| 网络明细表              | 40                                                                                                    |
|                    | 安装和准备<br>设备<br>使用外部电池充电器<br>节能提示<br>展开和合拢设备<br>测览屏幕菜单<br>主屏幕概要<br>您的设备屏幕模式<br>您的设备应用<br>选打和接听电话<br>通讯录<br>信息<br> |

### 注:

- 本手册中为执行各项任务所作的说明可能会因 您电话上的软件版本而有所变化。
- 本手册中的所有屏幕画面均为模拟画面。实际显示可能会有所不同。

# 安装和准备

# 安装 UIM 卡和电池

1. 用拇指紧压住后盖, 然 后向上将其推开。

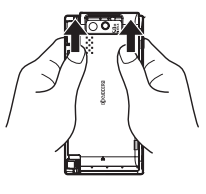

 将 UIM 卡插入 UIM 卡槽,确保 有凹槽的部分位 于左上角。

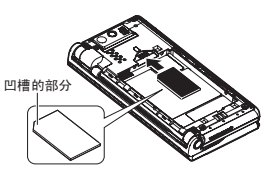

 将电池顶端插入设备后面 的电池安装口,确保金属 触点部位对齐。轻轻按下 电池,将其固定好。

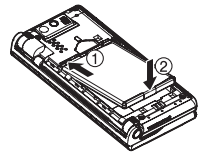

 将后盖放在电池舱上,确 保顶部上的切口与后盖对 齐,并用拇指向下滑动, 直到后盖固定。

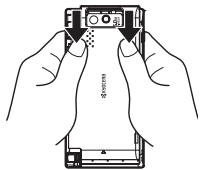

# 给电池充电

1. 将 USB 数据线较小的一端 插入设备左下侧上的设备充 电 / 附件插口。

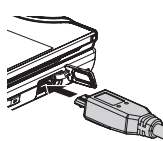

 将 USB 线的另一端插入壁式 充电器 /USB 充电器,然后 将壁式充电器 /USB 充电器插入电源插座。

# 启动设备

▶ 按住"电源"按钮 ① 打开您的设备。

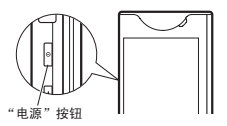

屏幕解锁

▶ 向任何方向轻滑解锁图标 ④。

打开/关闭显示屏 ▶ 按 💿 。

设备

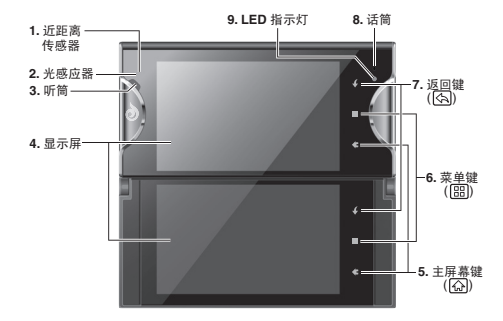

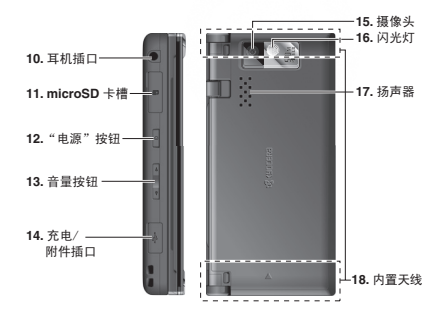

# 按键功能

- 当设备临近您的脸部时,近距离传感器
  调暗。以防止在通话期间无意激活设备功能。
- 2. 在阳光下或明亮室内,**光感应器**会自动调亮屏 幕,在阴暗的地方会自动调暗屏幕。
- 3. 听筒让您可以听到呼叫者呼叫和自动提示。

- 4. 显示屏(上下显示屏)可显示操作设备所需的 所有信息。使用手指触摸屏幕进行导航,与各 个项目交互。
- 5. **主屏幕键**(公)可返回主屏幕。点住以显示最近使用的应用。
- 6. 菜单键(圖)可打开当前屏幕或应用程序菜单。
- 7. 返回键(图)可返回前一个屏幕或关闭对话框。
- 8. 话筒可让其他呼叫者清晰地听到您的声音。
- 9. LED 指示灯 可显示设备电池状态。当有电话呼入或者待处理通知时,指示灯也会闪烁。
- 10. **耳机插口**可插入预装耳机,以便于进行免提通话。注意!将附件插入不正确的接口会损坏设备。
- **11.** *microSD 卡槽* 可插入 microSD 卡以增加存储容量。
- 注:您的设备预装有 microSD 卡。

- 12. "*电源"按钮*(①) 可打开/关闭设备,或者打 开/关闭屏幕。
- 13. **音量按钮** 可在未通话时调节铃声和媒体音量,或 在通话时调节语音音量。
- 14. 充电/附件插口可连接充电器进行充电,或者连接 USB 数据线(随附)向/从计算机传输文件。 注意!将附件插入不正确的接口会损坏设备。
- 15. *摄像头*为内置相机的一部分,可用于拍照和录像。
- 16. 闪光灯可在低亮度条件下拍照。
- **17. 扬声器**让您可听到不同铃声和声音。也可以在免提模式下听到呼叫者声音。
- 18. **内置天线**优化信号接收和传送。为最大化性能,通信时请不要遮挡此部位。

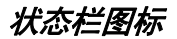

以下列表为设备显示屏顶部状态栏上显示的标志:

| 状态栏图标                                                                                            |                              |  |  |  |  |
|--------------------------------------------------------------------------------------------------|------------------------------|--|--|--|--|
| 동<br>1<br>1<br>1<br>1<br>1<br>1<br>1<br>1<br>1<br>1<br>1<br>1<br>1<br>1<br>1<br>1<br>1<br>1<br>1 | 设备当前信号强度。<br>(条数越多意味着信号越强。)  |  |  |  |  |
| X.                                                                                               | 设备无法发现有用信号。                  |  |  |  |  |
| 之태                                                                                               | 数据服务可用。激活后,图标呈动画状态。          |  |  |  |  |
| ٩                                                                                                | WLAN 连接可用。                   |  |  |  |  |
| (î:•                                                                                             | 开放式 WLAN 网络可用。               |  |  |  |  |
| *                                                                                                | 已启用蓝牙。                       |  |  |  |  |
| ∻                                                                                                | 蓝牙数据连接激活。                    |  |  |  |  |
| L.                                                                                               | 正在进行语音呼叫。                    |  |  |  |  |
| ۵                                                                                                | 电池完全没电。                      |  |  |  |  |
| U                                                                                                | 电池完全充满。<br>(显示蓝色越少,剩下的电量越低。) |  |  |  |  |

#### 状态栏图标

| ۯ            | 电池正在充电。       |  |  |  |  |
|--------------|---------------|--|--|--|--|
| ▲            | 出现错误。         |  |  |  |  |
| 24           | 有未接电话。        |  |  |  |  |
| \$           | 正在进行下载。       |  |  |  |  |
| Ŷ            | 正在进行上传。       |  |  |  |  |
| $\mathbf{r}$ | 已连接 USB 设备。   |  |  |  |  |
| ۲            | GPS 已激活。      |  |  |  |  |
| <b>▲</b> ×   | 静音模式已激活。      |  |  |  |  |
| D.           | 静音模式与振动模式已激活。 |  |  |  |  |
| 加            | 飞行模式已激活。      |  |  |  |  |
| Cy           | 免提已打开。        |  |  |  |  |

| 状态栏图标 |               |  |  |  |
|-------|---------------|--|--|--|
| (C    | 有新文本/彩信(MMS)。 |  |  |  |
| ×     | 有新电子邮件信息。     |  |  |  |
| 1     | 有日历通知。        |  |  |  |
| Õ     | 闹钟已设置。        |  |  |  |
| Ċ     | 闹钟为贪睡模式。      |  |  |  |
|       | 节能模式已打开。      |  |  |  |

# 使用通知面板

通知面板会显示新的信息事件(数据同步状态、新 信息、日历事件、呼叫状态等)。

- 1. 向下拖动状态栏至屏幕下方。
- 2. 点击通知条目,打开相关的应用。

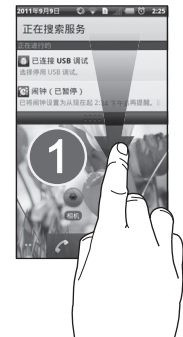

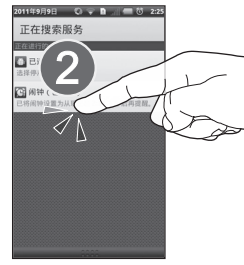

# 使用外部电池充电器

您的设备随附一个备用电池和外部电池充电器。可 以将一个电池用于本机,另一个电池充电备用。确 保您可以随时随地使用设备。

#### 将电池装入外部充电器:

- 1. 正面朝上,按住充电器,将后盖滑至右侧,直 到锁定在打开位置。
- 2. 首先插入电池接触端头,确保与充电器触点对 齐。
- 3. 将后盖滑至左侧, 直到听到咔嗒声。

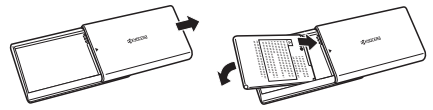

#### 使用外部电池充电器给电池充电:

- 1. 将充电器上的开关滑至 DC IN 5V 位置。
- 将 USB 数据线较小的一端插入充电器上的 USB 数据线插口。
- 将 USB 数据线的另一端插入壁式充电器 /USB 充电器,然后将壁式充电器 /USB 充电器插入电 源插座。
  - 电池正在充电时,红色指示灯亮起。
  - 电池充满电后,红色指示灯熄灭。

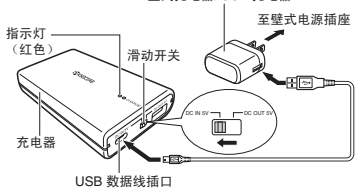

#### 壁式充电器/USB 充电器

**注**:如果指示灯开始红色闪烁,可能有以下问题: 电池温度过高、电池出现问题、壁式/USB 充电器出 现问题或者外部电池充电器出现问题。

#### 将电池充电器作为外部电池:

- 1. 将充电器上的开关滑向 DC OUT 5V 位置。(指示灯呈绿色。)
- **注**: 如果绿色指示灯没有亮起,则说明安装的电池 未完全充电。电池使用前应确保完全充电。
  - 2. 将 USB 数据线较小的一端插入设备充电 / 附件 插口,另一端插入电池充电器上的 USB 插口。
    - 电池充电时,充电器上的绿色指示灯常亮。
      (绿色指示灯不会熄灭,直到外部电池完全没电。)
    - ◆ 充电时设备上的 LED 指示灯会呈红色,完全 充电后会变成绿色。

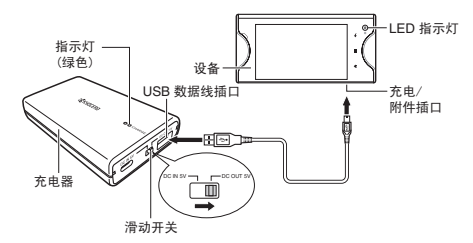

3. 完成充电后,将充电器上的开关滑向 DC IN 5V 位置以节能。

# 节能提示

- 减少背光持续时间。
- 不使用蓝牙时将其关闭。
- 不使用 WLAN 时将其关闭。
- 不需要 GPS 时将其关闭。
- 不要等到电池完全耗尽才充电。重复多次完全 没电后重新充电会减少电池的容量。
- 关闭应用的自动同步。
- 在主屏幕上添加"电源控制窗口小部件",禁用 某些功能,如 WLAN、蓝牙、GPS 和同步, 降低屏幕亮度。
- 检查运行中的服务,关闭任何不必要的应用。

# 展开和合拢设备

您的设备拥有两个触摸屏,可以同时在两个屏幕上 操作。下屏幕在上屏幕下面,通过滑动下屏幕,可 以将其打开。两个屏幕都打开时,可以将一个应用 延伸到两个屏幕(平板模式),或者在同步多任务 或者优化模式下在两个屏幕上单独操作。

#### 打开设备:

▶ 按箭头所指方向用双手慢慢滑动上屏幕,直到 锁定在倾斜位置。

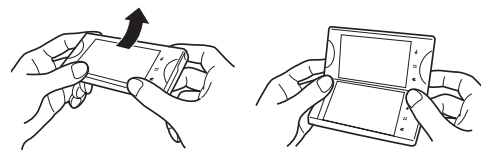

注: 打开设备时,请确保滑动的方向正确。

#### 打开成平面显示屏:

- 滑开设备时,向右滑动上(右)屏幕,直到呈 平面状态。
- 向中间推动合上两个屏幕之间的缝隙,直到听 到咔嚓声。

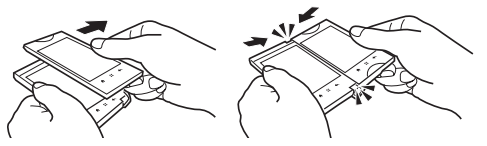

关闭设备:

- 握住上(右)屏幕的右缘,稍稍向右拉动,释 放卡锁。
- 将上(右)屏幕滑回其原始位置,如下面第二 图所示。

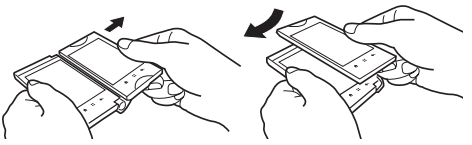

浏览屏幕菜单

可以用手指以多种方式在设备的主屏幕、菜单和应 用屏幕上进行浏览。以下为几种在设备菜单和屏幕 上进行移动操作的提示:

# 使用触屏

# 点击

使用手指点击一下可选择或启动菜 单、选项或应用程序。 轻触的效果更佳。

# 点住

打开某个项目的可用选项(如网页 上的链接),点住该项目。

# **滑动或轻滑** 在屏幕上滑动时

在屏幕上滑动时,快速垂直或水平 移动手指。轻滑时,手指要比滑动 更轻更快。上下移动时都是使用此 手势,如滚动查找通讯录或信息列 表时。

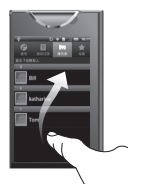

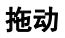

用手指点住,才能开始移动。未到达 目标位置前不要释放手指。

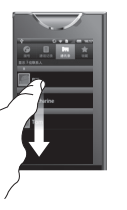

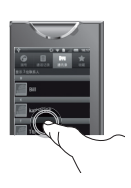

转动屏幕

可以向旋转设备以横向或纵向查看屏幕。

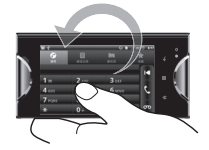

# 主屏幕概要

主屏幕是设备上所有功能的起点。在此屏幕上,可 以访问应用,也可以查看呼叫通知和电池或连接状态。可以在任何菜单上按**主屏幕**。 访问主屏幕。

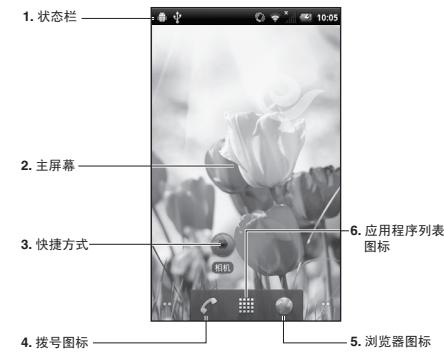

- 1. **状态栏:**显示时间、通知和设备状态图标。向下 拖动以显示通知面板。
- 2. *主屏幕*:显示快捷方式、窗口小部件、壁纸和文件夹。
- (快捷方式: 启动应用如通讯录、电话、电子邮件 和时钟。这些功能与计算机上的快捷方式相同。
- 拨号图标:点击以打开拨号相关屏幕功能(电话拨号程序、呼叫日志、通讯录和收藏夹)。
- 5. 浏览器图标: 点击以开始浏览网页。
- 6. *应用程序列表图标*:点击以显示设备上可用的应用。

### 查看延伸屏幕

横向或纵向模式下, 主屏幕延伸到了可见的屏幕宽 度之外。除了主屏幕外, 还有四个屏幕(两左两 右)可为图标、窗口小部件、快捷方式和其他项目 提供充足的空间。

#### 显示延伸屏幕:

- ▶ 在主屏幕上向左或向右轻滑。
  - 屏幕左下角和右下角显示的小点表示两侧可用 屏幕的数量。点住小点以缩略图显示所有五个 屏幕。可以点击缩略图打开相关的屏幕。

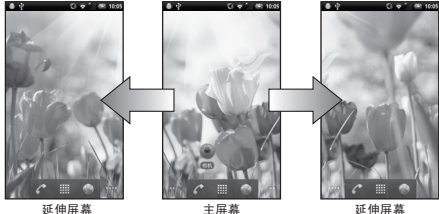

(最左)

王併希

(最右)

∞∞ 提示您正在查看的屏幕。

# 使用功能键

设备上下屏幕上有三个主按键,可以在任意屏幕上 使用,以增强便利和可用性:

### 分 主屏幕键

按主屏幕键可关闭任意菜单或应用,并返回主屏幕。 在主屏幕上,按住主屏幕键可显示最近使用的应用 程序。

#### 🔠 菜单键

按菜单键打开菜单选项。在主屏幕上,以下菜单选项可用:

- 添加(💽)
- 管理应用程序(图、)
- 壁纸(▲)
- **搜索**(へ)
- 通知(■)
- 设置(◎)

### 🔄 返回键

按返回键可返回前一次激活的屏幕。如果屏幕键盘 打开,按此键会关闭键盘。

# 自定义主屏幕

### 添加主屏幕项

- 1. 在主屏幕上点住一个空白点。 或者 按**主屏幕 ↔ > 萊牟 ⊞ > 添加 ⊕**。
- 2. 在*添加到主屏幕*窗口上,点击要添加的项目类型:
  - **快捷方式:** 添加一个快捷方式选项。
  - ◆ **窗口小部件:** 添加一个窗口小部件 (应用的迷 你版本)。
  - ◆ *文件夹:* 添加一个文件夹,用于组织主屏幕上的项目。
  - 量纸: 更改主屏幕壁纸。

### 重新定位主屏幕上的项目

- 点住要重新定位的项目,直到可以看见该项目 变大。(该项目变得可以移动。)
- 2. 将该项目拖到所需的位置。
- 3. 该项目到达您想要的位置后,放开手指。

# 移除主屏幕上的项目

- 点住要移除的项目,直到该项目振动。(该项目 变得可移动,应用标签变成垃圾桶面。)
- 2. 将该项目拖到垃圾桶图标窗。
- 3. 当该项目和图标呈红色时,放开手指。

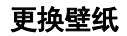

- 2. 选择以下其中一个选项:
  - ◆ **壁纸:** 选择已使用预设壁纸。
  - ◆ 动态壁纸: 选择已使用动态壁纸。
  - 图库:选择已使用在设备上保存或拍摄的照片。将照片作为壁纸前可对其进行裁剪。
- 3. 点击保存或设置壁纸。

# 您的设备屏幕模式

可以在以下四种不同模式的任何一种模式下使用设备屏幕:

- *单屏模***式** 设备合拢时默认使用上屏幕,提供单显示屏触屏设备的所有功能。
- 同步多任务模式同时运行两个应用,两个屏幕各运行一个应用。从下一章节-"切换屏幕模式" 所述的应用选择。
- 优化模式运行单个应用的两个功能,两个屏幕 各运行一个功能。例如,可以在一个屏幕上撰 写电子邮件,另一个屏幕上显示键盘;或者在 一个屏幕上查看图库的图像,另一个屏幕浏览 缩略图。此模式适用于下一章节-"切换屏幕模 式"所述的任何功能。
- **平板模式**在两个屏幕上放大一个应用, 4.7"完全显示区。平板模式对于查看文本、观看视频以及浏览网站等是理想的选择。

# 切换屏幕模式

在同步多任务模式下,可以同时运行两个不同应用, 一个显示屏运行一个应用程序。同步多任务模式适 用于大多数经常使用的应用程序:浏览器、通讯录、 电子邮件、图库、信息和电话。可以轻易地在屏幕 间切换应用程序。

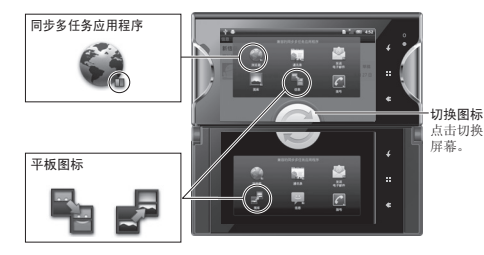

#### 启动同步多任务应用:

- 两个屏幕都打开时,在主屏幕上点击启动程序 图标 Ⅲ。
- 点击兼容的同步多任务应用 (浏览器、通讯录、 发送电子邮件、图库、信息 或者拨号)。
- 3. 必要时,点击在信息下面显示的确定。
- 同时触摸上屏幕和下屏幕。(两个屏幕都会显示 兼容同步多任务应用的图标。)
- 5. 点击要操作的屏幕上的第二个应用的图标。
- 6. 可以单独在每个屏幕上操作,或者也可更改一 个或两个屏幕的配置。

#### 关闭同步多任务应用程序:

▶ 按**主屏幕** ᢙ。

#### 在上下屏幕间切换应用程序:

- 1. 同时触摸两个屏幕。
- 2. 点击两个屏幕中间的切换图标 ②。

#### 让一个应用分布在两个屏幕 (平板模式):

**注**:除非运行一次性扩展至平板模式实用程序外, 否则不是所有第三方应用都可以在平板模式下工作。

- 1. 同时触摸两个屏幕。(当前运行的应用的平板图 标会显示在两个屏幕上。)
- 2. 点击要最大化的应用的平板图标。

# 您的设备应用

# 应用程序列表

您的设备上的应用程序列表包含预装和下载的应用。 可以访问许多不同类别中的各种应用。若要打开某 个应用,只要点击主屏幕或启动程序上对应的图标。

#### 打开应用程序列表:

▶ 在主屏幕上,点击应用程序列表图标 Ⅲ 打开 它。

#### 关闭应用程序列表:

▶ 点击主屏幕图标 🏠 或者按**主屏幕** ۞ 关闭。

# 应用描述

以下是可能显示在主屏幕 / 延伸屏幕和应用屏幕上的默认应用列表。

| 应用图标   |                                       |  |  |  |
|--------|---------------------------------------|--|--|--|
| U      | 电量使用情况可查看设备上运行中的应用或安装的所有应用的电池消耗。      |  |  |  |
| 3      | 浏览器 启动互联网浏览器。                         |  |  |  |
| =      | <b>计算器</b> 启动屏幕计算器应用,执行基本的数学<br>计算功能。 |  |  |  |
| 0      | <b>日历</b> 启动日历应用。                     |  |  |  |
|        | <b>相机</b> 启动内置相机。                     |  |  |  |
| $\geq$ | <b>时钟</b> 启动时钟应用,可以设置多个闹钟。            |  |  |  |

| 应用图标        |                             |  |  |  |  |
|-------------|-----------------------------|--|--|--|--|
|             | <b>通讯录</b> 显示通讯录标签,列出您的联系人。 |  |  |  |  |
| 10          | <b>文件查看器</b> 可打开多个文件格式。     |  |  |  |  |
| ⇒           | <b>下载内容</b> 显示下载至您的设备的文件列表。 |  |  |  |  |
| **          | 节能模式 可设置节能模式。               |  |  |  |  |
|             | <b>发送电子邮件</b> 访问互联网电子邮件账户。  |  |  |  |  |
|             | 图库显示存储在 microSD 卡的图像和视频。    |  |  |  |  |
| <b>]</b> (: | 信息 可查看文本和彩信(MMS)。           |  |  |  |  |
|             | <b>音乐</b> 启动内置音乐播放器。        |  |  |  |  |
|             | <b>拨号</b> 启动电话拨号程序。         |  |  |  |  |

#### 应用图标

**设置** 可进入设置菜单。

0

**扩展至平板模式**使用平板模式下载多个应用。

**提示:** 兼容同步多任务应用由应用图标旁的 ■表示。所有这些应用可以同时在不同屏幕上运行。

# 拨打和接听电话

# 拨打电话

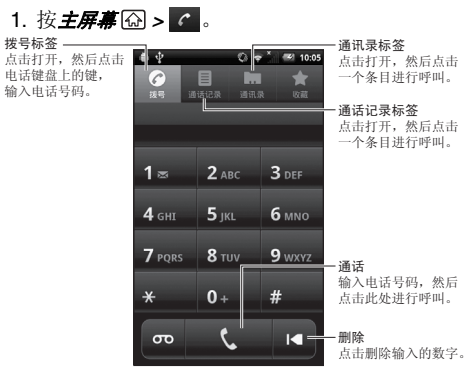

- 使用电话键盘输入电话号码。(如果拨号时弄错,点击 ◀ 删除数字。)
- 3. 点击 🤇 。
- 4. 完成后,点击 🎧 。

# 接听电话

- 1. 确保您的设备打开。
- 2. 在呼入电话屏幕上,轻滑接听图标 🕥。

#### 也可以选择以下其中一个选项:

- 按音量按钮使铃声静音。
- 轻滑忽略图标 🕝。
- 轻滑忽略并发送信息图标 ② 忽略呼入电话, 并发送一条信息给呼叫者。

# 通讯录

# 显示联系人列表

▶ 按**主屏幕 ጬ > ▓ > 遁讯录** 編。

# 添加新联系人条目

- 可能会提示您选择将联系人保存在哪里。
- 点击任何字段启动键盘,输入姓名、电话号码、 电子邮件和联系人其他详细信息。
- 3. 若要保存联系人,点击*完成*。

# 编辑联系人条目

- 1. 在联系人列表上,点住要编辑的条目,然后点击**编辑联系人**。
- 2. 点击要编辑的字段, 然后添加或编辑信息。
- 3. 点击*完成*保存更改。

# 查找联系人条目

- 1. 在联系人列表上,按**莱单 🖽 > 搜索** 🔍 。
- 输入联系人姓名。键入时,姓名相匹配的联系 人会显示在搜索框下。
- 3. 点击列表中匹配的联系人,可打开其详细信息 屏幕。

# 信息

# 信息

# 查看信息

- 按 *主屏幕* ᢙ > Ⅲ > 信息 ♀
  或者
  向下拖动状态栏,打开通知面板。
- 2. 点击新信息打开和阅读。

### 编写信息

- 1. 按**主屏幕 ᢙ > 🏢 > 信息 🕎 > 新信息**。
- 2. 在接收者字段输入收件人的电话号码或电子邮件地址。
- 3. 在文本字段输入信息。

- 4. 若要使用更多功能,按**莱单** 圖显示以下选项:
  - ◆ **添加主题**以添加信息主题。
  - ◆ **附件**以添加文件附件。
  - 插入表情符号以在信息添加笑脸图标。
  - ◆ **舍弃**以舍弃信息。
  - *所有会话*以显示当前您的设备上所有会话的摘要。
- 5. 检查信息, 然后点击发送。

# 添加信息附件

- 1. 在信息撰写屏幕上,按 **莱单 🕮 > 附件**。
- 从*照片、视频、音频*或者 *幻灯片*选择多媒体附件 类型。可以拍照或录像,或录音,从此菜单添 加附件。

# 发送电子邮件

### 创建电子邮件账户

- 1. 按**主屏幕 ᢙ > 🏢 > 发送电子邮件 </mark> 。**
- 2. 选择 189 邮箱 或其他。
- 3. 点击 **电子邮件地址**字段,键入电子邮件地址。
- 4. 点击密码字段, 键入密码。
- 5. 点击*下一步*,手动配置连接设置(POP3或 IMAP)。
- 6. 输入**帐户名称**和**您的姓名**,然后点击**完成**。

#### 创建和发送电子邮件

- 1. 按**主屏幕 🔂 > 🏢 > 发送电子邮件 </mark> 。**
- 2. 按**菜单 🕮 > 撰写**。
- 3. 在**收件人** 字段输入信息收件人电子邮件地址。
- 4. 点击 主题字段,输入电子邮件主题。
- 5. 点击文本字段, 撰写电子邮件。

- 若要添加附件,按*菜单* : > 添加附件,然后从 以下选项选择:
  - ◆ **照片:**从图库选择照片。
  - *祝频*: 从图库选择视频。
  - **音频:**选择音频文件。
- 7. 完成后,点击**发送**。

### 查看和回复电子邮件

- 1. 按**主屏幕 > 🗰 > 发送电子邮件 </mark>。**
- 2. 在电子邮件账户收件箱,点击要查看的信息。
- 3. 点击**回复**或**全部回复**回复该信息。

# 网页

# 启动网络连接

1. 按**主屏幕 ᢙ > 🏢 > 浏览器 🎡**。

2. 点击地址字段, 然后输入新网页地址。

3. 点击**开始**启动新页面。

如果看到 🔛,则您的设备已连接到网络。如果未 看到指示符,则您的设备当前没有数据连接。

# 网页导航

### 滚动

▶ 单一动作时,点击并拖动页面或者上下滚动页面。

### 选择

▶ 拖动页面, 然后点击屏幕链接以选择该链接。

### 在平板模式或优化模式下查看

▶ 查看网页时,轻滑屏幕,然后点击 № 以在平板 模式下查看,或者点击 № 以在优化模式下查 看。

# 返回

▶ 按**返回**会。重复此操作,返回最近访问页面的 网页历史记录。

# 浏览器莱单

- ▶ 在任何打开的网页上, 按**菜单** 圖。
- 新窗口:保持当前激活的网页的同时启动新的浏览器窗口。打开的浏览器窗口可达8个。
- **#签:** 可访问和管理书签。
- 窗口:显示当前激活网页列表。
- **刷新:** 重新加载当前网页。
- *停止*;停止网页加载。正在加载网页时可用。
- 前进:返回之前查看的页面。
- **更多:**提供浏览器其他选项:
  - ◆ **添加书签:** 可保存喜好的网页。
  - **页内查找:**在当前网页上搜索单词。
  - 选择文本:在当前网页上选择文本。
  - ◆ 网页信息:显示当前访问网址的名称和 URL (网址)。
  - **分享网页:**可以通过蓝牙和信息共享 URL。
  - **下载内容**:保存之前下载内容列表。
  - 设置:可配置和管理浏览器设置。

# WLAN

# 打开和关闭 WLAN

- 按 主屏幕 ↔ > 菜单 ः > 设置 > 无线和网络。
- 点击 WLAN 字段激活该功能。(复选标记表示该 功能被启用。)设备将扫描范围内可用无线网 络。
- 3. 点击 *WLAN 设置*, 然后点击 WLAN 网络进行连接。
  - 如果选择开放式网络,您的设备会自动连接。
  - ◆如果选择加密的网络,输入安全密钥(密码),然后点击*连接*。

如果看到 💎,则 WLAN 已连接且激活。

4. 再次点击 WLAN 字段取消激活 WLAN。

# 相机和摄像机

**注**:使用相机和摄像机功能时设备应插入 microSD 卡。所有照片和视频将存储在所插入的 microSD 卡。

# 拍照

- 1. 按**主屏幕 ᢙ > 🏢 > 相机 💿** 以激活相机模式。
- 将设备显示屏作为取景器,将摄像头对准拍照 对象。
- 3. 点击快门按钮 💿 进行拍照。(您的设备会自动 将照片保存在 microSD 卡上的 DCIM 文件夹。)

# 相机取景器

在取景器屏幕上会显示以下控件:

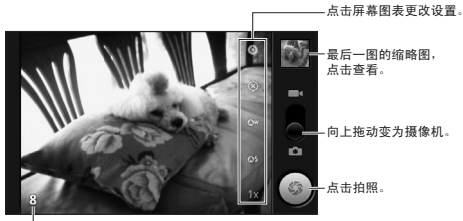

剩下可拍摄数量 (取决于 microSD 卡的容量)

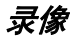

- 1. 按**主屏幕 🔂 > 🏢 > 相机 💿** 以激活相机模式。
- 将相机模式滑块移向摄像机位置 ( ) 以激活摄 像机模式。
- 3. 选择**视频电子邮件**或长视频。
- 注:可以作为视频邮件附件的最大长度为 15 秒。
- **4.** 将设备显示屏作为取景器,将摄像头对准拍照 对象。
- 5. 点击录像按钮 开始录制。
- 6. 点击停止按钮 🔳 停止录制。

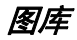

可使用图库查看设备相机拍摄、下载或复制至 microSD 卡的照片和播放视频。

#### 1. 按**主屏幕 🔂 > 🏢 > 图库 🌉** 。

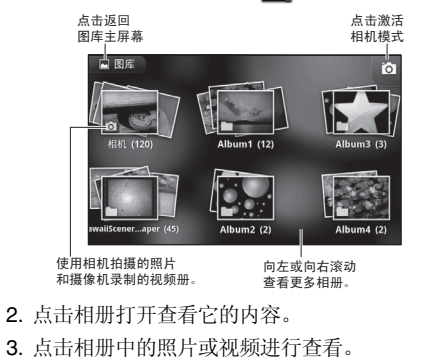

 查看后,点击屏幕左上方上的 ▲ 返回图库主屏 幕。

### 图库选项

- 1. 按**主屏幕 ጬ > Ⅲ > 图库** ▲。
- 2. 点住照片或视频进行选择, 然后显示以下选项:
  - 分享可通过蓝牙、信息或电子邮件分享照片 或视频。
  - 删除可删除当前照片或视频。
  - 更多可访问照片其他选项:
    - 设置为可将照片设置为照片 ID 或壁纸。

# 重要安全信息

本节介绍可帮助您安全使用手机的重要操作和安全 信息。如未仔细阅读并遵从本手机使用向导所述的 信息,可能造成严重的人身伤害、死亡或者财产损 失。

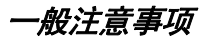

以下为合理使用手机,享受安全、满意服务的一些 简单向导。

- 为了实现最佳性能,使用手机时不要触摸手机 内置天线所在部分。
- 不要直接对着送话口讲话。
- 勿让手机和配件暴露在雨淋或溢液环境中。如果手机被弄湿,立即关掉电源,拆下电池。

- 不要将手机长时间直接暴露在阳光下(如放在 汽车的仪表盘上)。
- 尽管手机经久耐用,但是手机是个复杂的设备,可能被损坏。勿扔、撞、折手机或坐在手机上面。
- 如对手机进行本文档中未明确批准的更改或修改,会影响此设备的保修,且会影响使用此设备的权限。

# 安全使用和访问手机

### 切勿仅依赖手机进行紧急呼叫

移动电话使用无线电信号,不能保证在任何条件下 都正常连接。因此,切勿仅依赖任何移动电话进行 重要呼叫 (如医疗紧急情况)。某些蜂窝网络,或 者某些网络服务或移动电话功能正在使用时可能不 能进行紧急呼叫。有关详细信息,请向当地服务提 供商咨询。

### 开车时手机的使用

在某些司法管辖区,开车打电话(或操作手机时未 使用免提设备)是被明令禁止的。法律不同,限制 不同。请切记安全第一。

### 遵从安全向导

始终遵照指定区域内任何特殊法律法规,安全、高 效地使用手机。在禁止使用手机或者可能导致干扰 或危险的地方关闭手机。

# 在其他电子设备旁使用手机

大多现代电子设备会屏蔽射频信号。但是无线手机 发出的射频信号可能影响未完全屏蔽的电子设备。

射频信号可能影响汽车上未安装合理或者未完全屏 蔽的电子操作系统或者娱乐系统。向厂商或者其代 表询问这些系统是否完全屏蔽外部射频信号。同时 应就此问题咨询汽车新增的任何设备的厂商。

向任何个人医疗设备(如心脏起搏器和助听器)的 厂商咨询这些设备是否完全屏蔽外部射频信号。

**注**: 使用保健设施时请始终关闭手机,在医疗设备 附近使用手机前确认是否允许。

### 飞行时关闭手机

登机前请关闭手机。为防止干扰飞机系统,飞机未离地时使用手机应获得机务人员的许可。

### 在危险区域关闭手机

为防止干扰爆破作业,在爆破区或者有标志要求关闭双向无线电通信设备的其它区域应关闭手机。施工人员经常使用远程射频设备进行爆破作业。

在易爆气体环境的任何区域,请关闭手机。尽管这种情况很少见,但是手机和配件可能会产生火花。 火花可能导致爆炸或火灾,从而造成人身伤害,甚至死亡。这些区域经常有明显的标志,但是有时候没有。包括:

- 燃料加注场,如加气站。
- 船舶下甲板。
- 燃料或化学品传输或储存装置。
- 空气中含有化学品或颗粒、谷粒、粉尘或者金 属粉末的区域。
- 任何其他一般会要求您关闭汽车引擎的区域。

**注**: 切勿使用放置有手机或配件的汽车隔室来运输 或储存可燃气体、可燃液体或者易爆品。

### 勿让儿童玩弄手机

手机不是玩具。切勿让儿童玩弄,因为可能会伤害 儿童或其他人、损坏手机或乱拨电话。

# 电池保养

# 电池保护

以下向导可帮助您最大限度地发挥电池性能。

- 不要分解、打开、碾压、使其弯曲变形,刺穿 或切割电池。
- 切勿改装或改造电池,试将外物插入电池,或 浸在或暴露在水或其他液体中,切勿暴露在火、 爆炸品或其他危险环境中。
- 切勿乱扔手机或电池。如果手机或电池不小心 掉落,特别是掉在硬表面上,用户怀疑手机损 坏,请拿到服务中心检测。
- 电池使用不合理可能造成火灾、爆炸或其他危险。
- 切勿使电池短路或者让金属导电体接触电池端 子。
- 电池顶部上的金属触点应保持干净。
- 儿童应在成人监护下使用电池。

### 充电

- 为防止损坏电池,只能在介于0℃-45℃之间的温度条件下进行充电。
- 切勿在阳光直射或者高湿度区域(如浴室)使 用电池充电器。
- 如果电池长时间不使用,可能需要进行充电。
- 如果电池性能不佳,最好更换电池。电池可以 充电上千次,才需要更换。

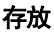

- 切勿将电池长时间存放在高温区域。最好遵从 以下存放原则:
  - ◆ 少于一个月: -20 ℃ 至 60 ℃
  - ◆ 多于一个月: -20 ℃ 至 45 ℃

#### 锂离子(Li-lon)电池的处理

- 根据当地法律法规立即处理掉废旧电池。
- 切勿焚烧电池。
- 切勿私自处理损坏或者漏液的锂离子电池,因为您可能被烧伤。
- 若要了解安全处理锂离子电池的方法,请联系 当地经销商。

**特别注意:**确保合理处理电池。在某些地方,可能禁止将电池扔入家庭或公司垃圾箱。

射频能量

### 了解您的手机如何工作

您的手机基本上是一个无线发送器和接收器。手机 打开后会接收和发送射频信号。使用手机时,处理 呼叫的系统会控制功率水平。数字模式下,功率介 于 0.006-0.2 瓦特之间。

# 电磁辐射

本产品电磁辐射比吸收率(SAR)最大值为 0.112W/kg,符合国家标准 GB 21288-2007 的要求。

# 产品有害物质或元素

| 产品中有毒有害物质或元素的名称及其含量                                                                                            |            |           |           |           |                           |               |                 |
|----------------------------------------------------------------------------------------------------|------------|-----------|-----------|-----------|---------------------------|---------------|-----------------|
|                                                                                                    |            | 有毒有害物质或元素 |           |           |                           |               |                 |
| 部件名称                                                                                                    |            | 铅<br>(Pb) | 汞<br>(Hg) | 镉<br>(Cd) | 六价铬<br>(Cr <sup>*</sup> ) | 多溴联苯<br>(PBB) | 多溴联苯醚<br>(PBDE) |
|                                                                                                    | 印刷电路板模块    | х         | 0         | 0         | 0                         | 0             | 0               |
| - <del>) -</del> HT                                                                                            | 塑料         | х         | 0         | 0         | 0                         | 0             | 0               |
| 土化                                                                                                    | 金属         | х         | 0         | 0         | 0                         | 0             | 0               |
|                                                                                                    | 面板         | х         | 0         | 0         | 0                         | 0             | 0               |
|                                                                                                    | AC 适配器     | х         | 0         | 0         | 0                         | 0             | 0               |
|                                                                                                    | 电池         | х         | 0         | 0         | 0                         | 0             | 0               |
|                                                                                                    | 电池充电器      | х         | 0         | 0         | 0                         | 0             | 0               |
| 附件                                                                                                    | USB数据充电线   | 0         | 0         | 0         | 0                         | 0             | 0               |
|                                                                                                    | Micro SD 卡 | 0         | 0         | 0         | 0                         | 0             | 0               |
|                                                                                                    | 印刷品        | 0         | 0         | 0         | 0                         | 0             | 0               |
|                                                                                                    | 包装         | 0         | 0         | 0         | 0                         | 0             | 0               |
| O:表示该有毒有害物质在该部件所有均质材料中的含量均在 SJ/T11363-2006 规定的限量要求以下。<br>x:表示该有毒有害物质至少在该部件某一均质材料中的含量超出 SJ/T11363-2006 规定的限量要求。 |            |           |           |           |                           |               |                 |
| 本产品的"环保使用期限"为10年,其标识如左图所示。<br>电池等可更换部件的环保使用期限可能与产品的环保使用期限不同。<br>只有在本使用说明书所述的正常情况下使用本产品时,"环保使用期限"才有效。           |            |           |           |           |                           |               |                 |

# 最终用户许可协议

#### 京瓷株式会社 (京瓷)最终用户许可协议

使用或以其他方式访问给京瓷设备提供的软件或服 务前,请您仔细阅读以下条款(协议)。京瓷设备 提供的软件及服务仅供您(下述原始最终用户)个 人使用。

一旦您激活、使用、下载或安装本京瓷设备和/或 京瓷设备提供的软件,即表示您同意接受本许可协 议条款的约束。如果您不同意本许可协议条款,请 不要使用、下载或以其他方式访问该软件或服务, 并(1)立即将该京瓷软件或服务退回或将其删除; 或(11)如果您购买了预装有软件或服务的京瓷设 备,立即将设备及附带的软件(包括文件和包装) 退回京瓷或您购买京瓷设备处的京瓷授权经销商。

**许可证:**根据本协议条款以及通过引用纳入的或在您 使用本软件前以其他方式向您呈现的任何其他条款, 京瓷授予您关于京瓷和京瓷设备上和/或与京瓷设备 捆绑的第三方专有软件和服务的有限的、非排他性 的使用许可,包括以任何方式对这些软件和服务的 更新以及任何相关的文件(软件)。您仅可以在本 协议明确授权的情况下使用本软件。

**限制**:本软件仅允许您在原始购买的单一京瓷设备上 使用。您承认并同意, 京瓷或其供应商或许可人保 留该软件的所有权以及本协议中未明确授权但与本 软件相关的一切其他权利。您不得以任何方式分发 本软件或上传到网络而使其在超过一台京瓷设备上 使用。仅在有关法律允许且必需备份时,才可以复 制本软件。您不得删除软件或其任何复制件上的所 有权声明或标签。您不得对本软件进行任何方式的 修改、反向工程、反编译、反汇编或基于本软件创 建衍生作品(但法律明文禁止该限制条款的除外)。 您同意,您不会试图规避、禁用或修改与软件相关 的任何安全技术。您只可以以符合您使用本软件所 在地司法管辖区所有相关法律规定的方式使用本软 件,这些法律包括但不限于关于版权和其它知识产 权的限制性规定和/或出口管制法规。

与您的京瓷设备捆绑的一些软件可能由第三方提供 (第三方软件)。第三方软件可以由应用商店等第三 方内容经销商提供。第三方内容可能由不同或附加 的条款加以规定,具体由第三方软件供应商确定。 第三方软件并非京瓷产品。对于第三方软件,京瓷 概不负责。 **开放源码软件**,软件含有一定的开放源码软件,这些 开放源码软件可能受 GNU 通用公共许可证 (GPL)、GNU 库/较宽松公共许可证 (LGPL)和/ 或其他版权许可证、免责声明和通知 (开放源码许 可证条款)的规限。相应开放源码软件的有关开放 源码许可条款转载于 http://www.opensource.org/ licenses。请参阅开放源码许可条款了解这些条款授 予您关于开放源码软件的权利。如果任何此类协定 要求京瓷向您提供复制、修改、分发或以其他方式 使用任何与本协议授予您的有限权利所不一致的开 放源码软件,则有关开放源码中的这些权利应优先 于本协议授予的权利和限制,但仅针对开放源码软 件。

*不予担保和免责声明:*本软件按现状提供,无任何保 证。京瓷更加拒绝所有包括但不限于商销性、适合 特定用途、非侵权、所有权、准确性,产品描述和 质量满意性等任何隐含担保。在法律允许的最大范 围内,因使用或执行软件发生的整个风险均由您自 己承担。在任何情况下,对于因本协议或使用或无 法使用本软件而发生的任何结果性、偶发性、间接 性、特殊性、惩罚性或其他损害(包括但不限于因 商业利润损失、业务中断、商业信息损失或其他金 钱损失发生的损害),无论是基于合同、侵权(包 括过失侵权〕、严格产品责任或还是其他理论,京瓷 以及其雇员、高级职员、股东、许可人、供应商、 承运人或经销商客户或附属机构均不承担任何责任, 即使京瓷获悉此类损害的可能性且任何有限的补救 措施均视为无法实现其根本目的。本协议下京瓷对 任何损害的总责任限额不超过您购买京瓷设备支付 的价格。

没有任何软件毫无故障。该软件设计用于不要求故 障安全性能的系统。您不得将本软件用于软件一旦 故障会导致可预见损失、人员伤亡风险的设备或系 统中。这包括操作核设施或基础设施、医疗设备、 飞机导航或通讯系统或用于高风险或危险的情形或 环境中。

**同意使用数据**,您同意,京瓷、其附属机构和指定的 代理人可以收集和使用以任何方式收集的技术信息 及相关信息作为其产品支持服务的一部分。京瓷、 其附属机构和指定的代理人可能仅为了改进其产品 或给您提供量身定制的服务或技术而使用这些信息。 京瓷将按照其隐私政策和有关数据保护法律收集和 使用这些信息。京瓷、其附属机构和指定的代理人 可能将这些信息透露给他人,但不会以能确定您身 份的方式透露。 软件和使用条款的修改: 京瓷保留不时修改软件任何 部分的权利。由于第三方许可人的限制或安全问题 或政府的限制或法庭命令,京瓷可能必须采取这些措施。

京瓷保留自行决定修改本协议条款的权利。任何修 改将于京瓷或京瓷附属机构或代理人以电子邮件、 短信其他电子通讯或邮寄通知您时生效。您收到通 知后继续使用软件,即表示您接受修订后的协议的 约束。此外,一些软件可能由呈现给您的不同或附 加条款加以规定,您使用这些软件前需要另行点击 或同意其他类型的协议或声明。

**终止**:如果您未能遵守本协议的任何条款,本许可协议将自动终止,京瓷将不另行通知或另行采取行动。

**管辖法律**:本协议由加州法律管辖,但不适用任何法律冲突法的规定。本协议完全排除联合国国际货物销售合同公约的规定。

**可分割性:**如果本协议的任何条款被认定无效、不合 法或不可执行,则其余条款的有效性、合法性或可 执行性不受影响。

**完整协议:**一旦您使用或以其他方式访问本软件,即 表示您同意本协议构成您和京瓷之间就本软件达成 的完整协议,并取代所有先前的协议,而不论任何 此类协议的条款。

# 中邮时代电讯科技有限公司售后维修服务网络明细表

| 总序 | 省/市 | 市   | 地址                        | 品牌   | 热线电话                             | 可覆盖区域      |
|----|-----|-----|---------------------------|------|----------------------------------|------------|
| 1  | 北京  | 北京  | 朝阳区建外大街郎家园甲 10 号百事和大厦一层   | 综合品牌 | 010-65801522、23                  | 天津市、河北、内蒙古 |
| 2  | 上海  | 上海  | 延安东路 1222 号               | 综合品牌 | 021-63275182                     | 浙江         |
| 3  | 江苏  | 南京  | 江苏省南京市鼓楼区大钟亭6号            | 综合品牌 | 025-83352629                     | 山东、安徽      |
| 4  | 湖北  | 武汉  | 武汉市江岸区惠济路 4 号             | 综合品牌 | 13317145968                      | 河南         |
| 5  | 湖南  | 长沙  | 香樟路 77 号电信合作营业厅           | 综合品牌 | 0731-85787471                    | 江西         |
| 6  | 四川  | 成都  | 提督街 57 号锦阳商厦负一楼           | 综合品牌 | 028-82910021                     | 青海         |
| 7  | 云南  | 昆明  | 环城东路 279 号新耀手机楼 3 楼       | 综合品牌 | 0871-3144557/3136497             |            |
| 8  | 贵州  | 贵阳  | 贵阳市中华南路 91 号万国二楼北厅        | 综合品牌 | 0851-5833852/<br>5863033/5818039 |            |
| 9  | 黑龙江 | 哈尔滨 | 哈尔滨市南岗区果戈里大街 330 号(1 店)   | 综合品牌 | 0451-87650143                    | 吉林、辽宁、内蒙古  |
| 10 | 重庆  | 重庆  | 沙坪坝区华宇广场3号锦阳数码通信城         | 综合品牌 | 023-63107434/7113                |            |
| 11 | 甘肃  | 兰州  | 城关区金昌路 31 号华洋大厦 2 楼       | 综合品牌 | 15719310086                      | 新疆、青海      |
| 12 | 广西  | 南宁  | 广西省南宁市兴宁区民生路9号3楼          | 综合品牌 | 0771-2621361                     |            |
| 13 | 广东  | 深圳  | 深圳市春风路 3007 号桂都大厦 2505 室  | 综合品牌 | 0755-82212553                    |            |
| 14 | 陕西  | 西安  | 西安市西新街3号(海星智能广场后院)        | 综合品牌 | 029-86691113-8000                | 山西         |
| 15 | 海南  | 海口  | 海南省海口市龙华区大同路万国大都会4楼中邮手机卖场 | 综合品牌 | 0898-66592160                    |            |
| 16 | 西藏  | 拉萨  | 拉萨市北京中路 59 号              | 综合品牌 | 0891-6819978                     |            |
| 17 | 福建  | 厦门  | 厦门市江头西路7号之4、5店面           | 综合品牌 | 0592-5551366、5599088             |            |
| 18 | 宁夏  | 银川  | 宁夏省银川市中山北街 15 号,电信商城      | 综合品牌 | 0951-4013800                     |            |

# 服务热线:400-608-5000

"京瓷"及"KYOCERA"是京瓷株式会社的世界商标或注册商标。 所有其他商标分别归其各自所有者所有。